## Instructions for Audacity 2.1.0

Download Audacity 2.1.0 from <u>www.audacityteam.org</u>

Follow These steps once the program is downloaded.

- 1. Click "Record" (red button in upper left portion of program)
- 2. Click "Stop" when done recording (brown square to the right of red record button)
- 3. Click "File" (upper most left corner of program) then select the option "Export Audio"
- 4. Set file name to "001.001" (if recording multiple messages use 002.002, 003.003, etc.)
- 5. Save type as "Other Uncompressed Files"
- 6. Click "Options"
- 7. Set "Header" to WAV (Microsoft)
- 8. Set "Encoding" to "Unsigned 8 Bit PCM"
- 9. Click "Ok"
- 10. Click "Save"
- 11. Click "Yes"
- 12. Click "Ok"